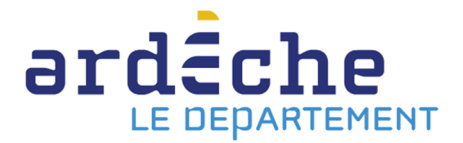

## Obtenir la liste de l'intégralité des documents transférés

- Rendez-vous sur le site Internet de la Bibliothèque départementale à l'adresse : <u>https://lecture.ardeche.fr</u>, connectez-vous à votre compte et accéder à votre espace professionnel (pour savoir comment faire, reportez-vous à la fiche *Comment se connecter à son compte*).
- Cliquez sur l'icône représentant un camion (desserte documentaire) sur la barre de gauche (1). Un menu s'ouvre, choisissez « Toutes opérations site » (2). Une nouvelle fenêtre apparaît. Sur l'écran du milieu, dans les onglets, sélectionnez « Documents transférés » (3). La liste des documents transférés s'affiche. Il s'agit de l'intégralité des documents de la Bibliothèque départementale présents dans votre fonds.

| 0      | e syrtis sid                                                                              |   | Chercher u | n usager (n° de c | arte), un exemplai             | ire (code à bar                                                                 | res) ou dans le | catalogue       |                   |            | Q                |                      |                            |   |
|--------|-------------------------------------------------------------------------------------------|---|------------|-------------------|--------------------------------|---------------------------------------------------------------------------------|-----------------|-----------------|-------------------|------------|------------------|----------------------|----------------------------|---|
| =      | Toutes opérations site                                                                    |   |            |                   |                                | -                                                                               |                 |                 |                   |            |                  |                      |                            |   |
| Ħ      |                                                                                           |   | A retour   | ner Docume        | ents transférés                | 3<br>Réservation                                                                | s professionne  | lles Choix      | : sur place       | Demande de | e sélection doci | umentaire            | Sélection documentaire     | e |
| Q      | Code                                                                                      |   | Support    | s de médiation    |                                |                                                                                 |                 |                 |                   |            |                  |                      |                            |   |
| •      | Nom public                                                                                |   |            |                   |                                |                                                                                 |                 |                 |                   |            | • Prolonger      | Export ta            | pleau & Notices 2485       |   |
|        | Regroupement                                                                              | e | >          | Recherche         |                                |                                                                                 |                 |                 |                   |            |                  |                      |                            |   |
|        | 1 slendrier<br>Toutes opérations site 2                                                   |   |            | Code à<br>barres  | Origine                        | Document                                                                        | Demandé le      | Transféré<br>le | Date de fin<br>le | Usager     | Message          | Site de<br>livraison | Situation<br>de<br>demande |   |
| ¢<br>9 | sites<br>Suivi des transferts<br>Suivi des transferts archivés<br>Transferts : réceptions |   |            | 10700900011       | Choix sur place                | Tant qu'on<br>est tous<br>les deux<br>de<br>Tchakaloff<br>Gaël                  | 29/11/2021      | 30/11/2021      | 30/11/2023        |            |                  |                      | Transfiré<br>Disponible    |   |
|        | Transferts : envois                                                                       |   |            | 8123870011        | Réservation<br>professionnelle | sorcière du<br>placard<br>aux balais<br>(La) de<br>Dupré La<br>Tour<br>Florence | 08/11/2021      | 30/11/2021      | 29/01/2022        |            |                  |                      | Transféré<br>Disponible    |   |
|        |                                                                                           |   |            | 8140190011        | Réservation<br>professionnelle | bons amis<br>(Les) de<br>Dupré La<br>Tour<br>Florence                           | 08/11/2021      | 30/11/2021      | 29/01/2022        |            |                  |                      | Transféri<br>Disponible    |   |
|        |                                                                                           |   |            | 3186720011        | Réservation<br>professionnelle | Sous le<br>volcan de<br>Lowry<br>Malcolm                                        | 01/11/2021      | 30/11/2021      | 29/01/2022        |            |                  |                      | Transfint C<br>Disponible  |   |
|        |                                                                                           |   |            | 10730670011       | Réservation                    | La<br>chambre<br>aux<br>papillons                                               | 21/10/2021      | 30/11/2021      | 29/01/2022        |            |                  |                      | Transfiré                  | , |

3. À toutes fins utiles, pour imprimer la liste de ces documents, vous pouvez cliquer sur « Export tableau ». Un fichier s'intitulant export\_transfer.csv qui peut s'ouvrir avec un tableur (Excel, Calc...) se télécharge. Pour l'imprimer, vous pouvez enlever toutes les colonnes qui vous sont inutiles. Attention, la génération du tableau peut prendre un certain temps en fonction du nombre de documents.

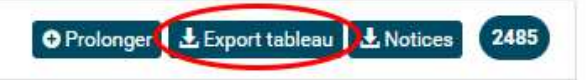

4. Vous pouvez aussi télécharger l'intégralité des notices de ces documents afin de l'intégrer dans votre logiciel de gestion de bibliothèque. Il suffit de cliquer sur « Notices ». Un fichier intitulé export\_notices.mrc se télécharge. Il faudra ensuite l'importer dans votre logiciel. Attention, la génération du fichier peut prendre un certain temps en fonction du nombre de documents.

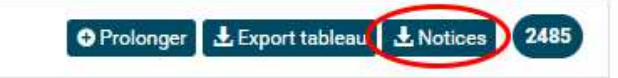